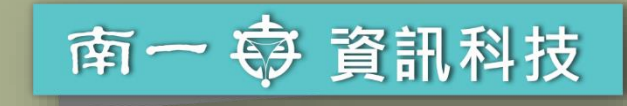

ဂ

6

## 模組化程式設計

Scratch中的函式

第三章

2-1 函式的應用 2-2 參數傳遞

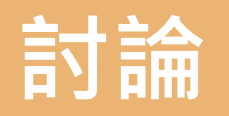

### 販賣組有哪些任務呢?

|  | 具體任務 |        | 詳細步驟                                                                                                    |
|--|------|--------|----------------------------------------------------------------------------------------------------|
|  |      | 確認購買數量 | <ol> <li>1 說出「您好!」</li> <li>2 說出「歡迎光臨8年A班攤位!」</li> <li>3 詢問「您要買幾支玉米?」</li> </ol>                                             |
|  |      | 計算價錢   | <ul> <li>4 判斷購買數量有沒有大於或等於5支,如果有則要計算優惠後的消費金額(購買數量 x10 元 x0.9),否則,以原價計算(購買數量 x10 元)</li> <li>5 說出「共_元」,讓客人知道自己的消費金額</li> </ul> |
|  |      |        | 6 詢問「您要付多少錢?」                                                                                                    |

判斷付款金額有沒有大於或等於消費金額,如 果有,要說出「找零一元」;否則,要說出「不 足一元」。

經過討論,

決定玉米1支要賣 10元,為了鼓勵 客人多買一些, 要提供買5支以上 可以打9折的優惠

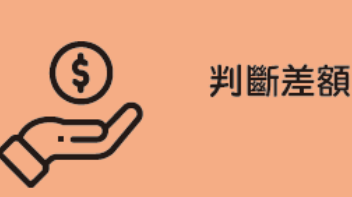

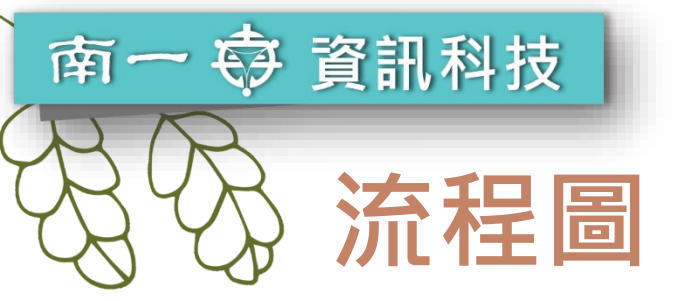

目標:點擊綠旗時, 依序完成「確認購買 數量」、「計算價錢」 及「判斷差額」的詳 細步驟。

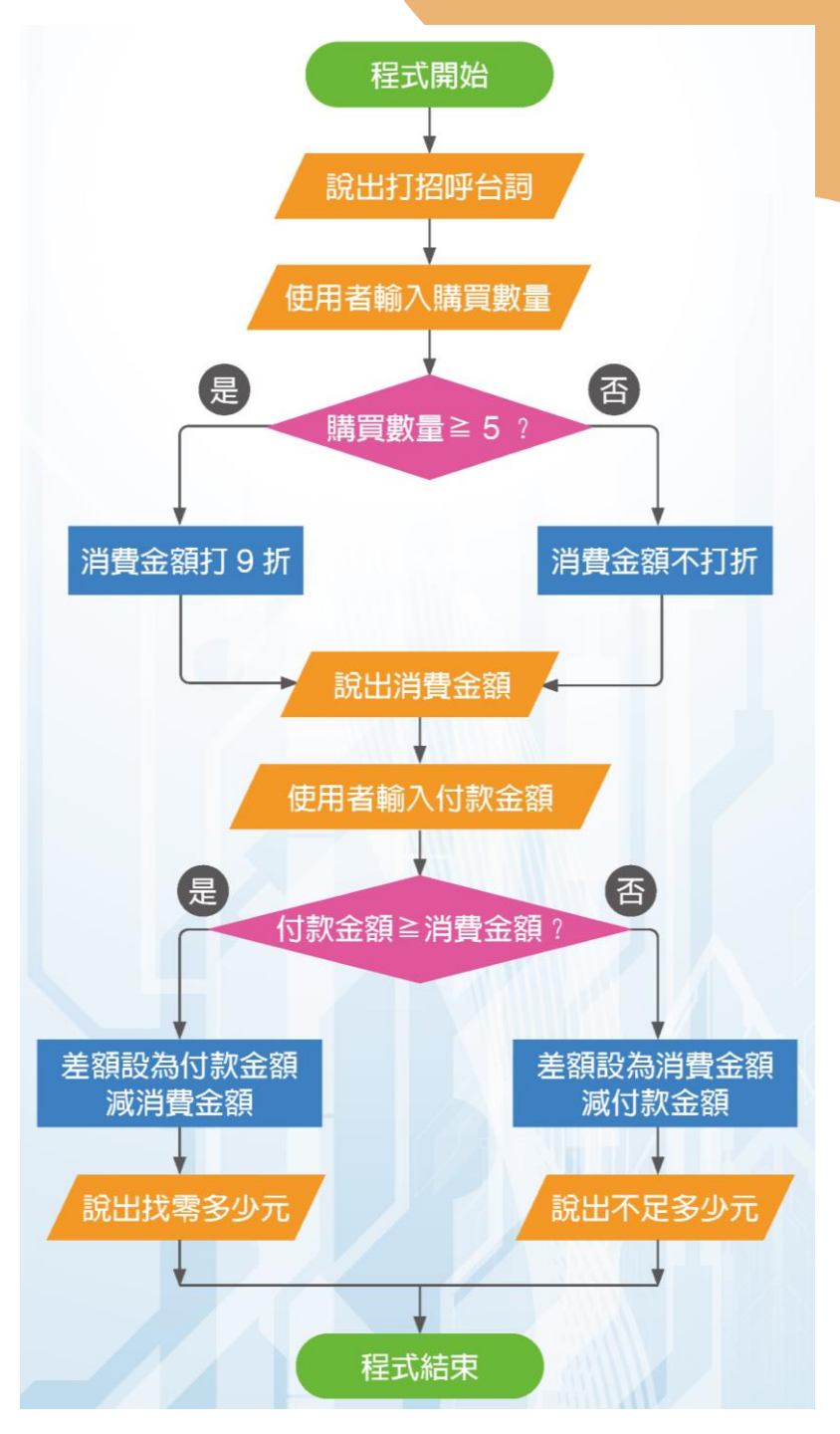

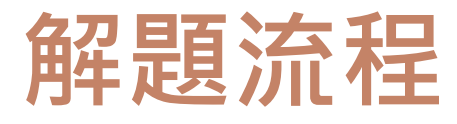

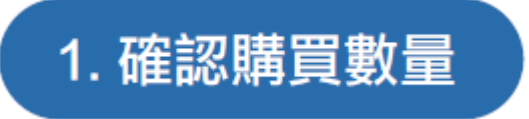

要依序說出「您好!」及「歡迎光臨8年A班攤位!」兩句話。 接著,詢問客人「您要買幾支玉米?」。所以必須先建立 變數, 並將詢問後的結果依序存入對應的變數。

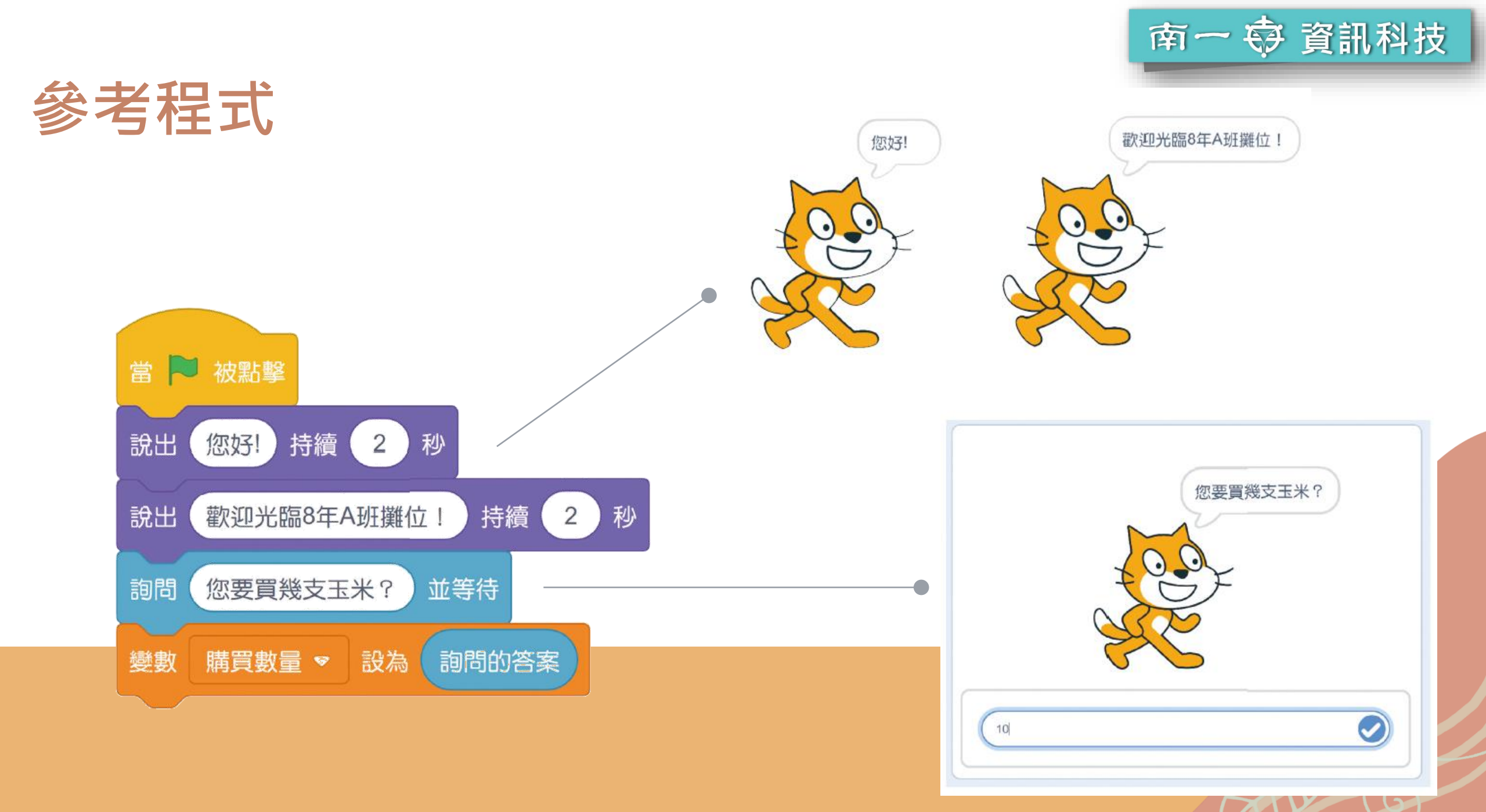

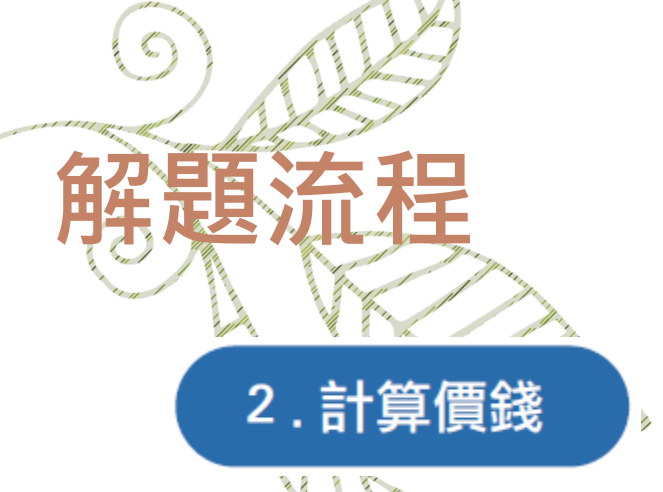

判斷購買數量有沒有大於或等於5支,如果有,則要計算優惠後的消費金額(購買數量×10元×0.9),否則,以原價計算(購買數量×10元×0.9),否則,以原價計算(購買數量×10元)。所以必須先建立 消費金額 變數,並根據 購買數量 計算 消費金額 ,再將計算結果存入 消費金額 變數,接著將 消費金額 說出。

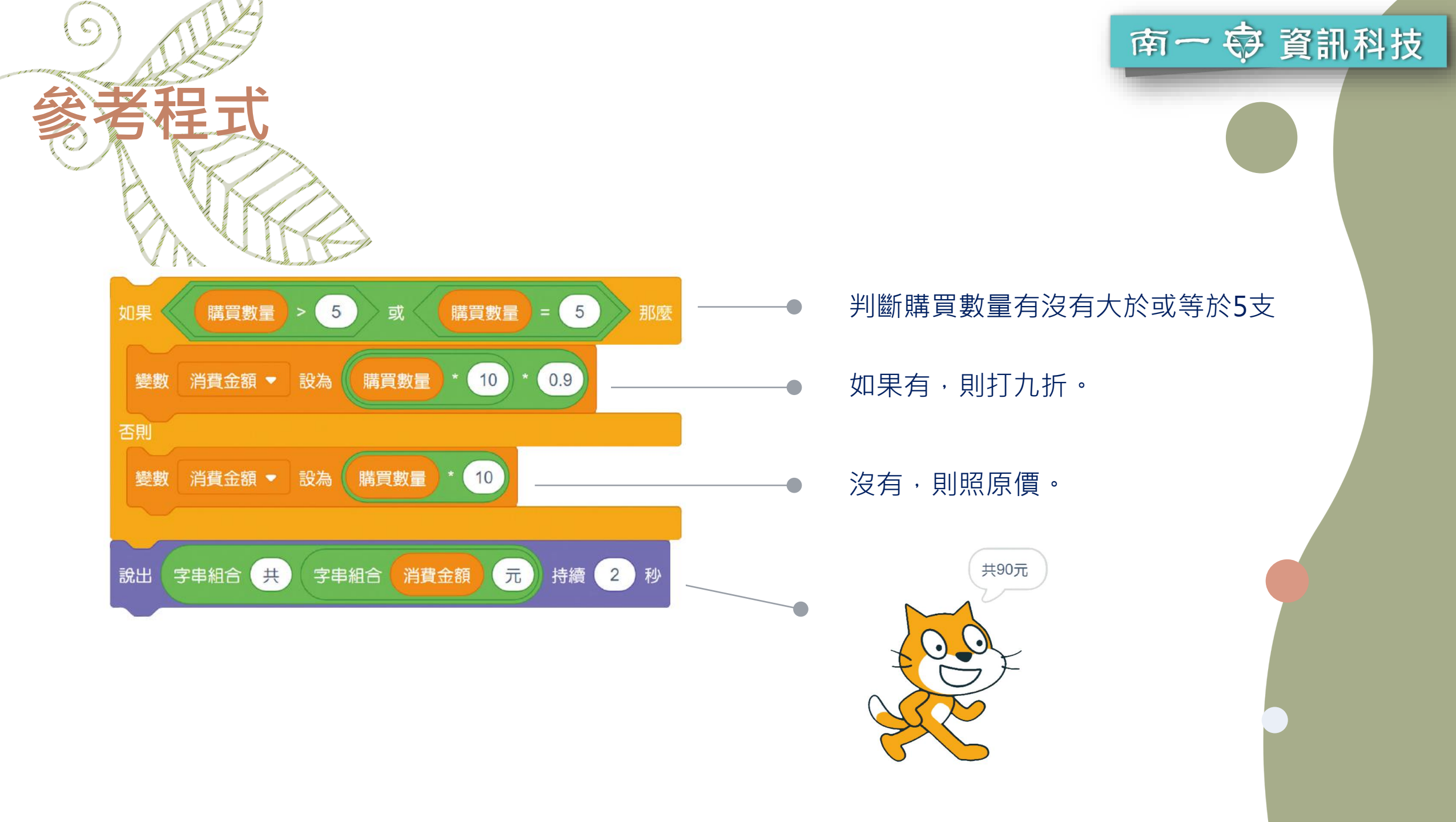

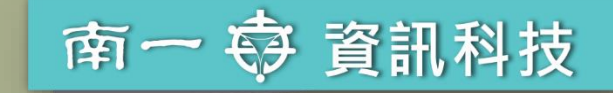

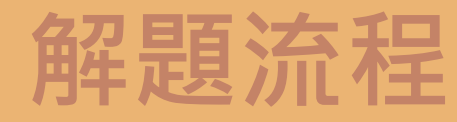

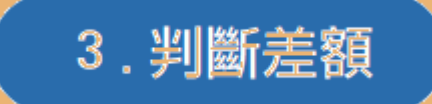

先詢問客人「您要付多少錢?」,所以必須建立 (d款金額) 變數,並 將詢問後的結果依序存入對應的變數。接著,判斷 (d款金額) 有沒有 大於或等於 (消費金額),如果有,要說出「找零\_元」;否則,要說 出「不足\_元」。所以,要根據 (d款金額) 跟 消費金額 計算差額,將 結果存入 產額 變數,再依據找零或不足的情況,告訴客人。

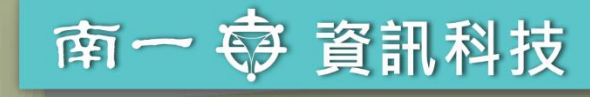

### 參考程式

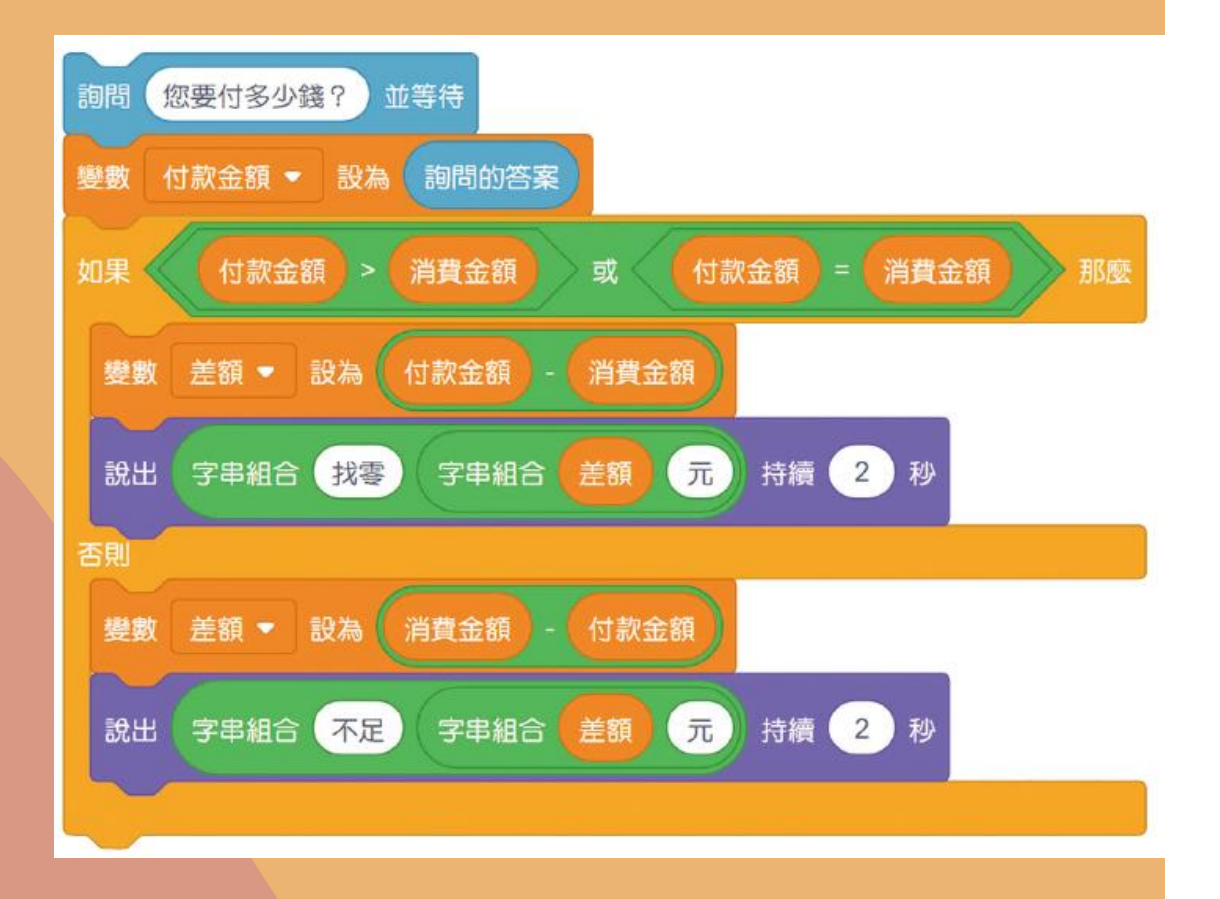

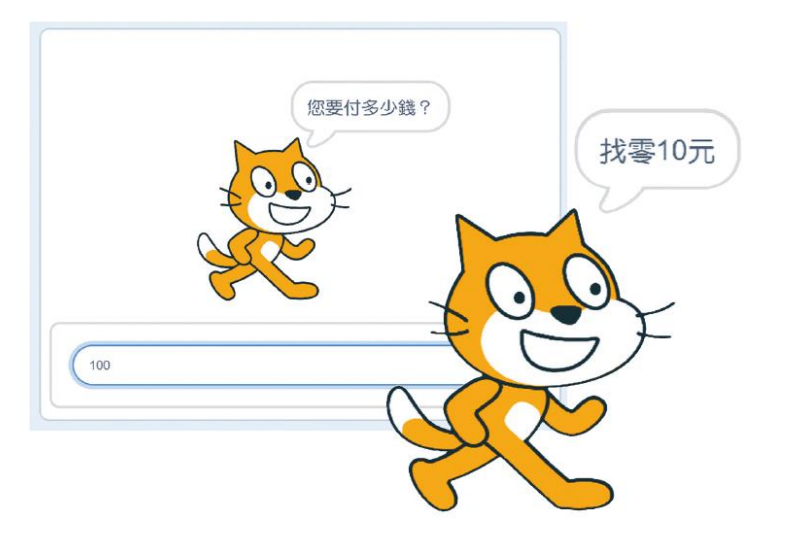

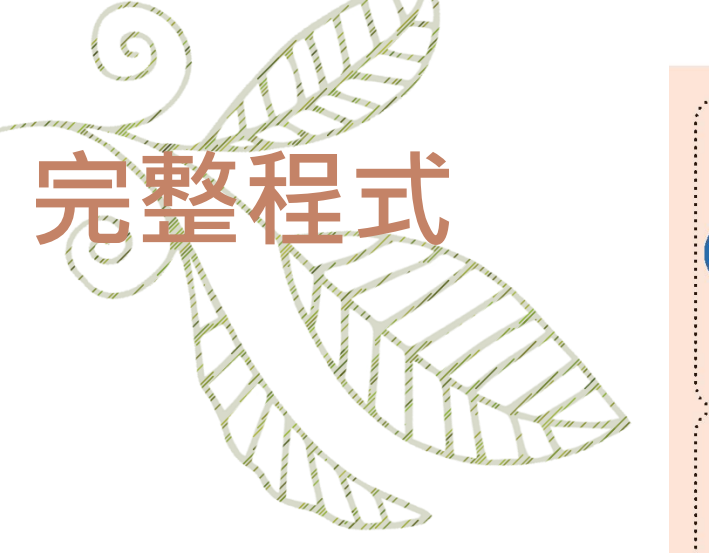

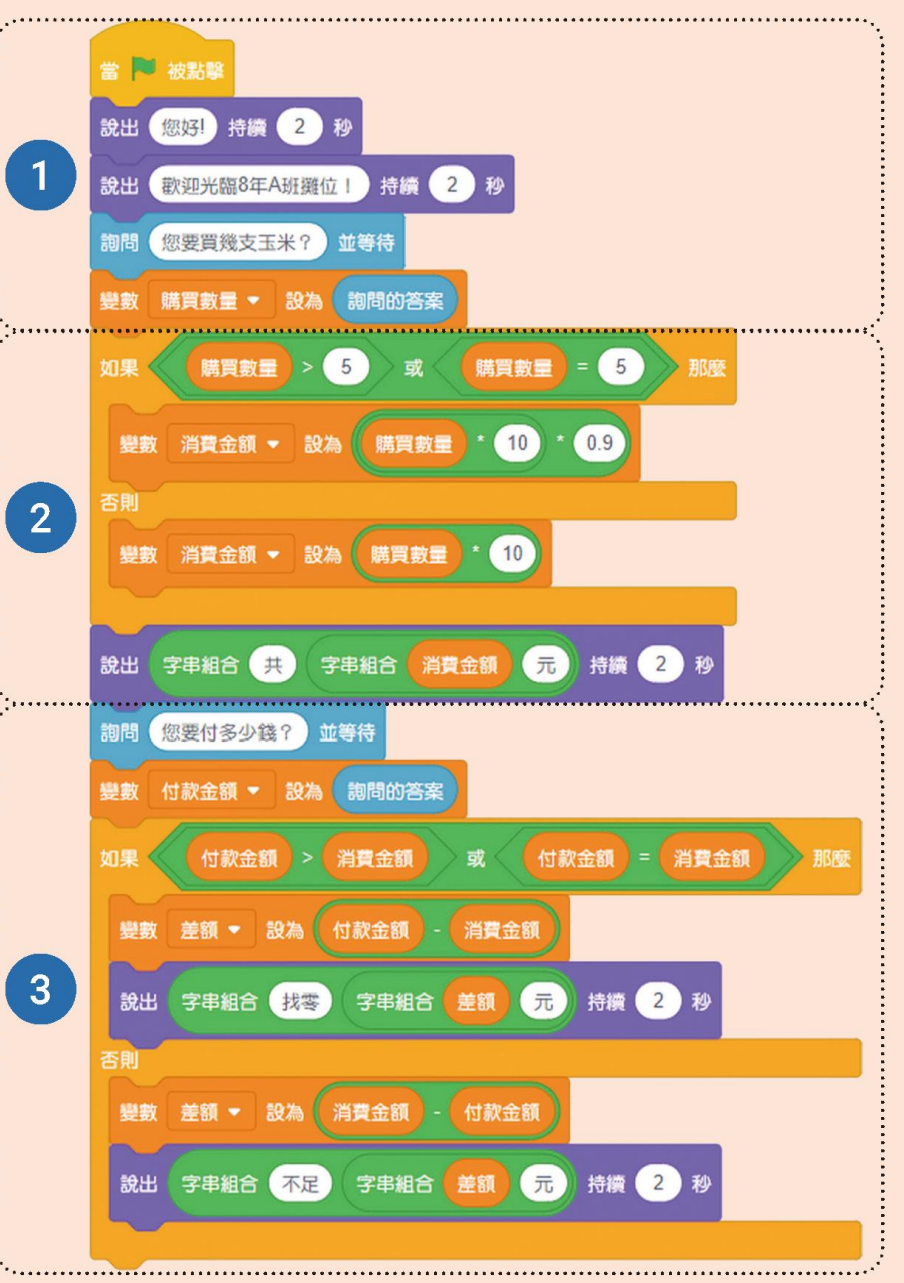

可以利用函式 讓程式更加精 簡好閱讀嗎?

使用函式

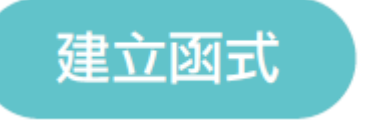

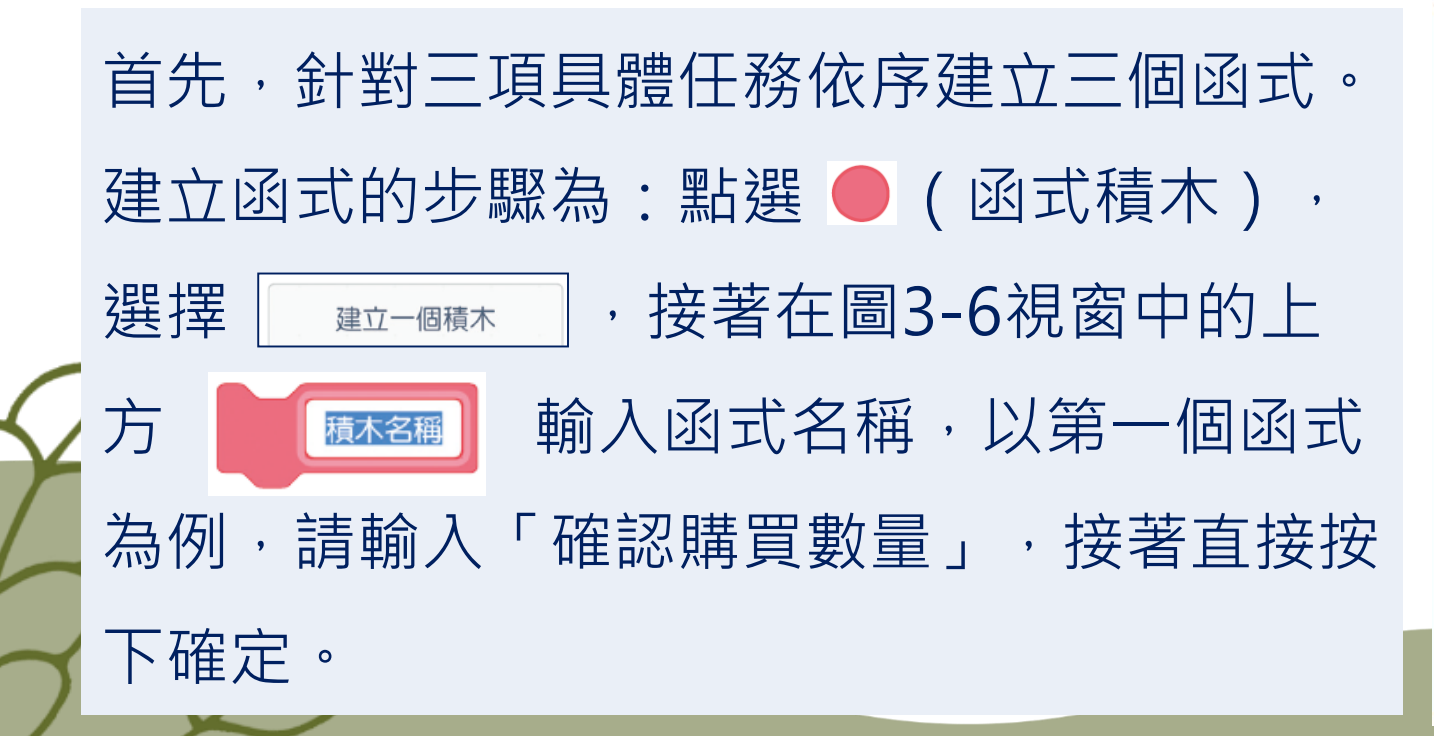

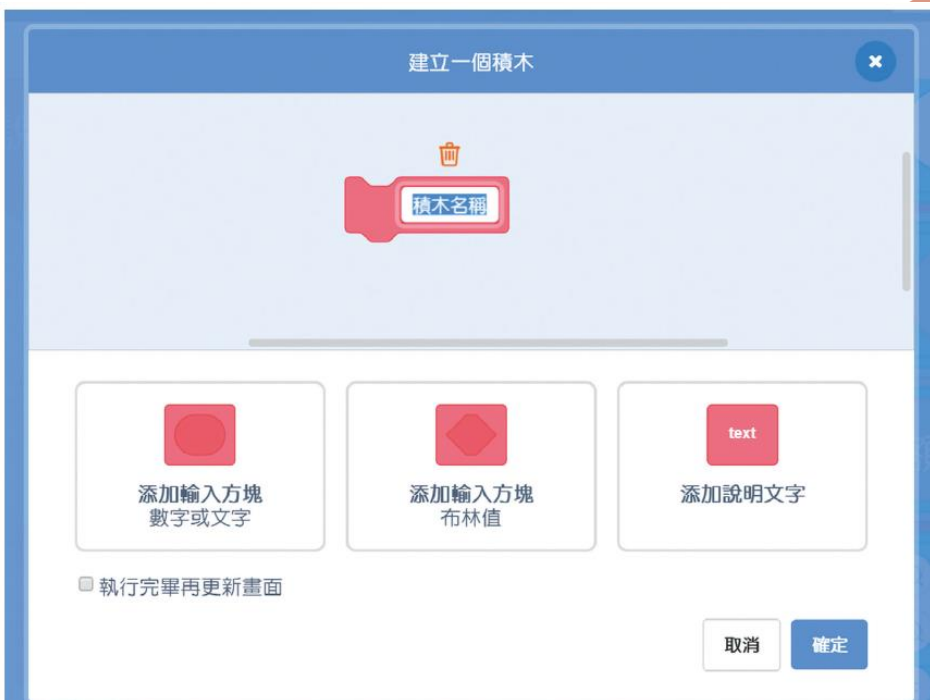

使用函式

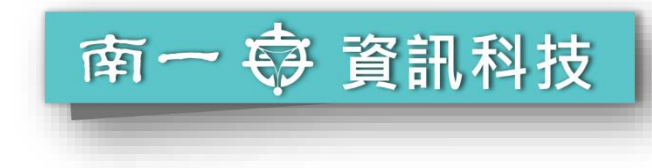

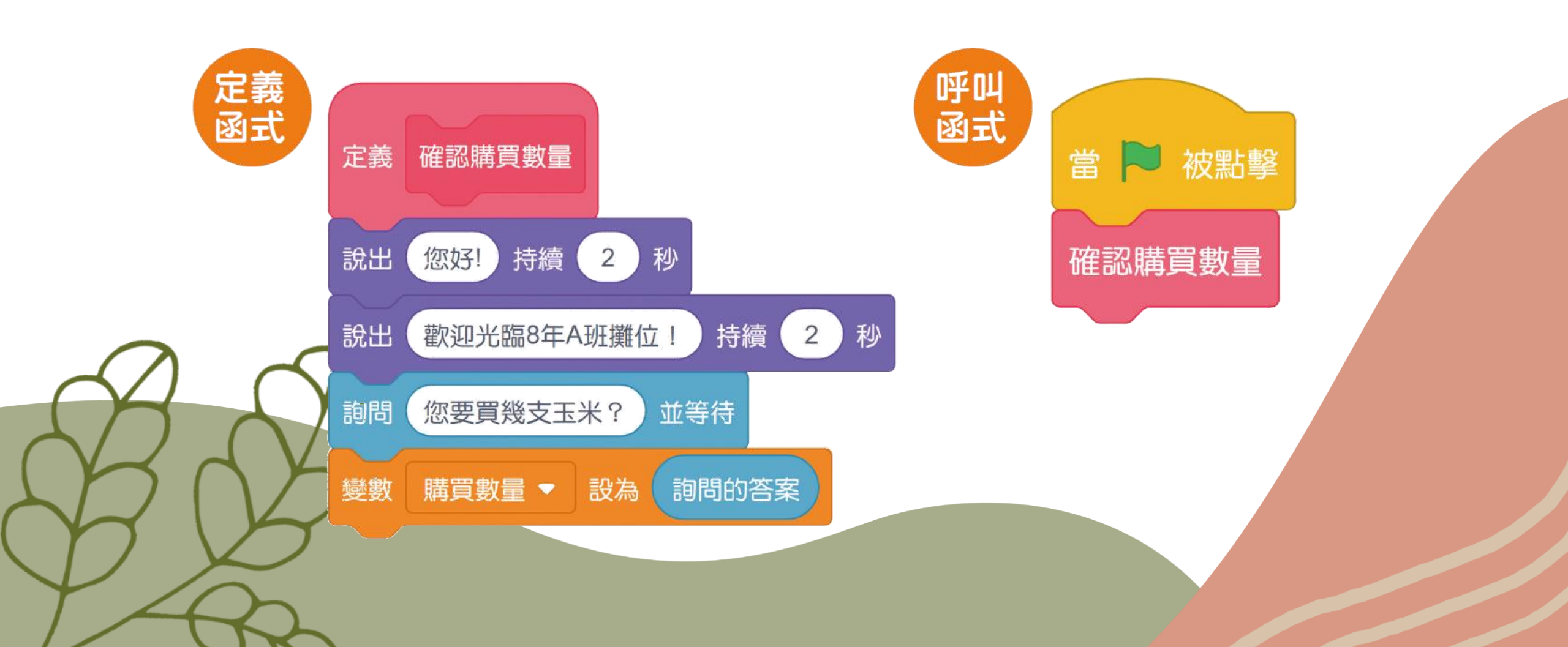

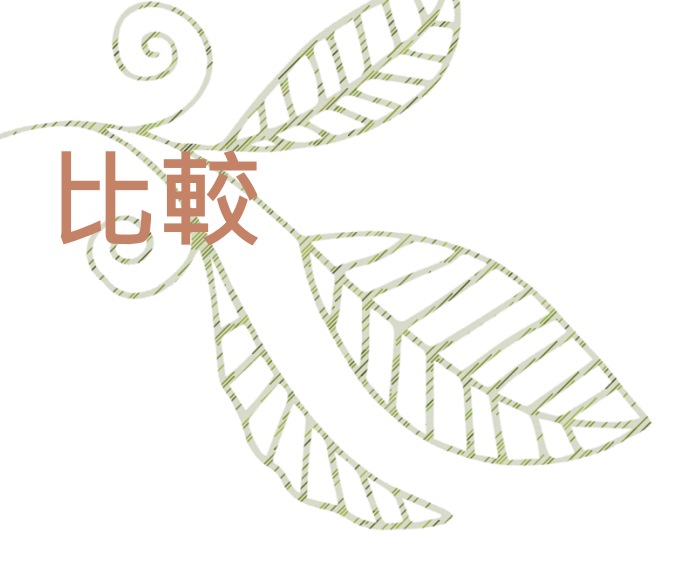

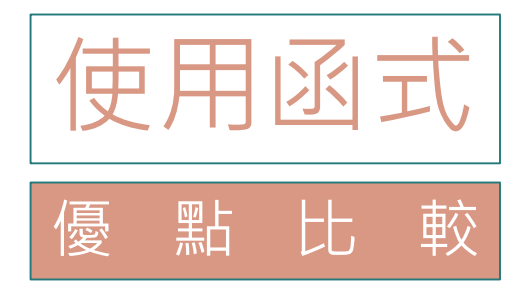

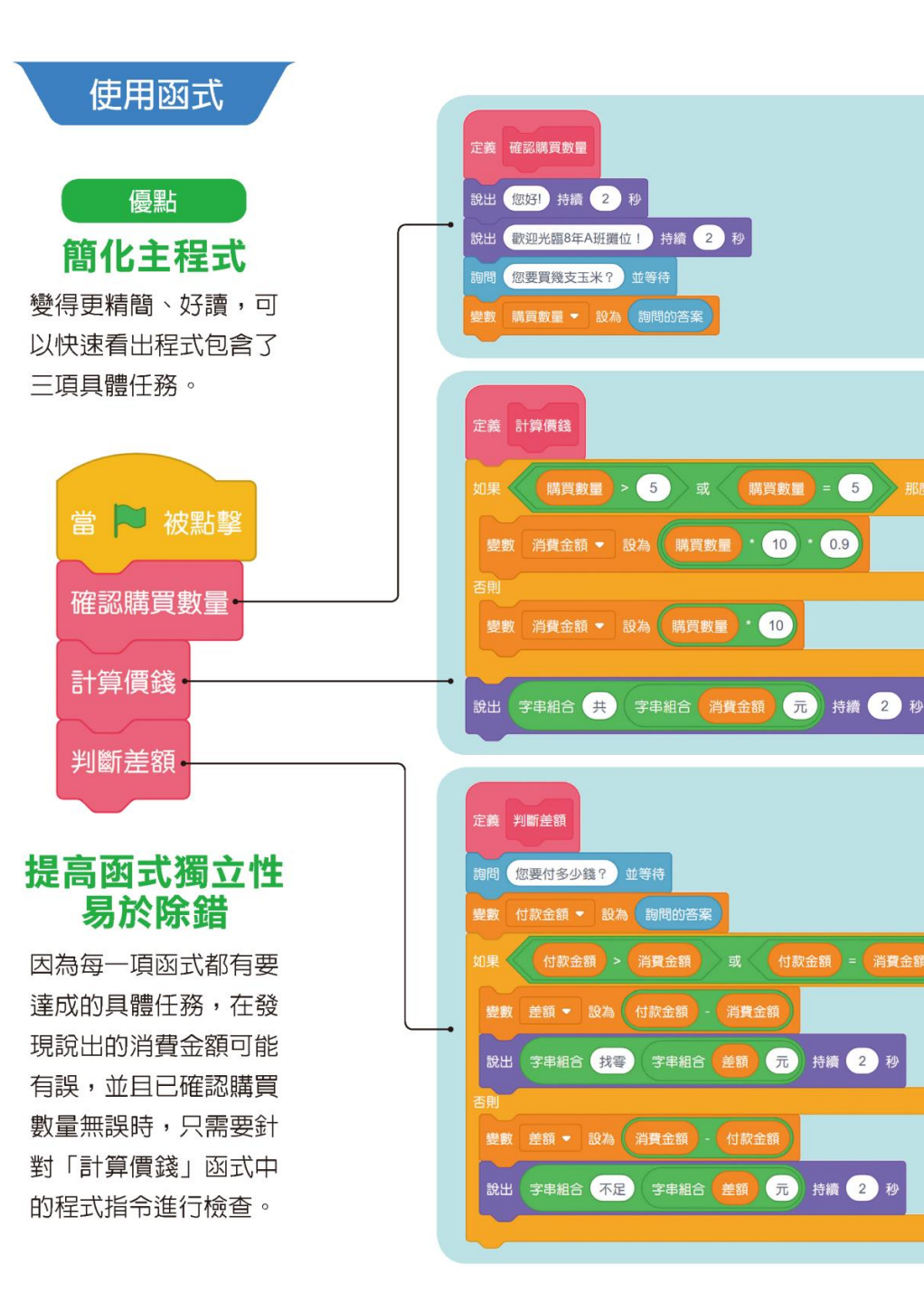

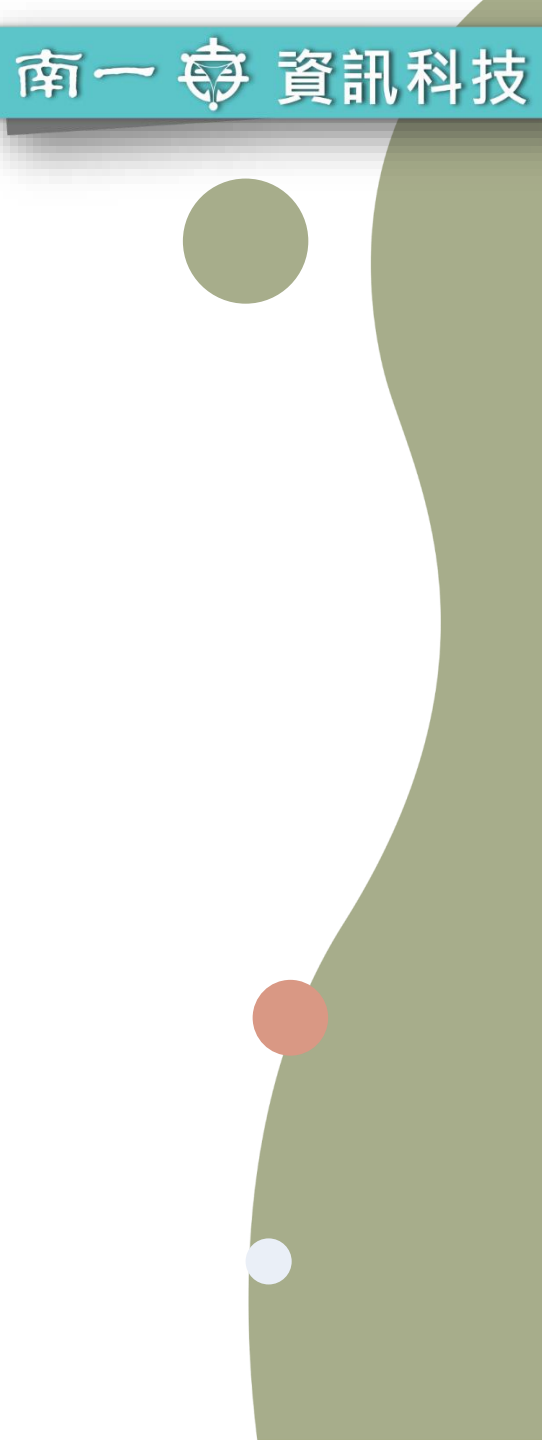

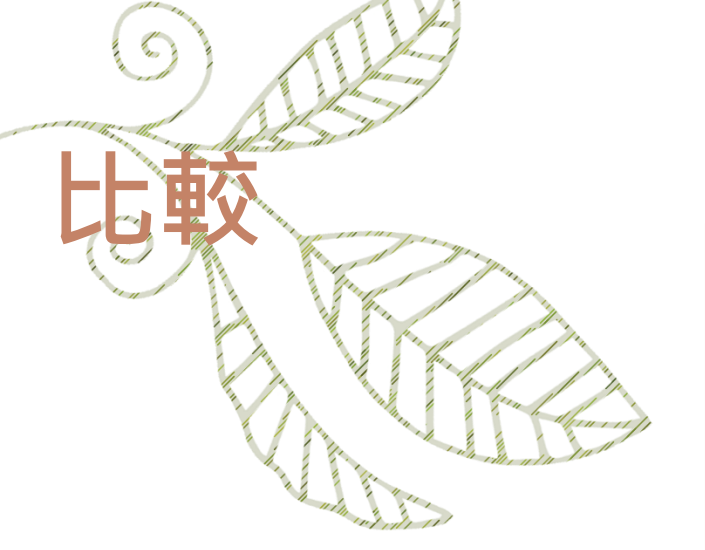

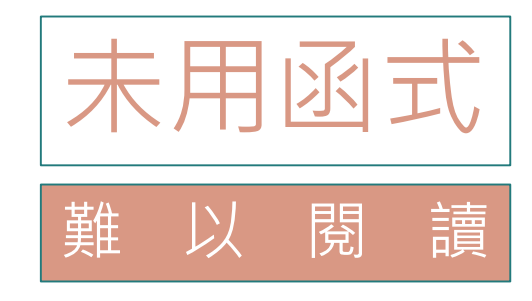

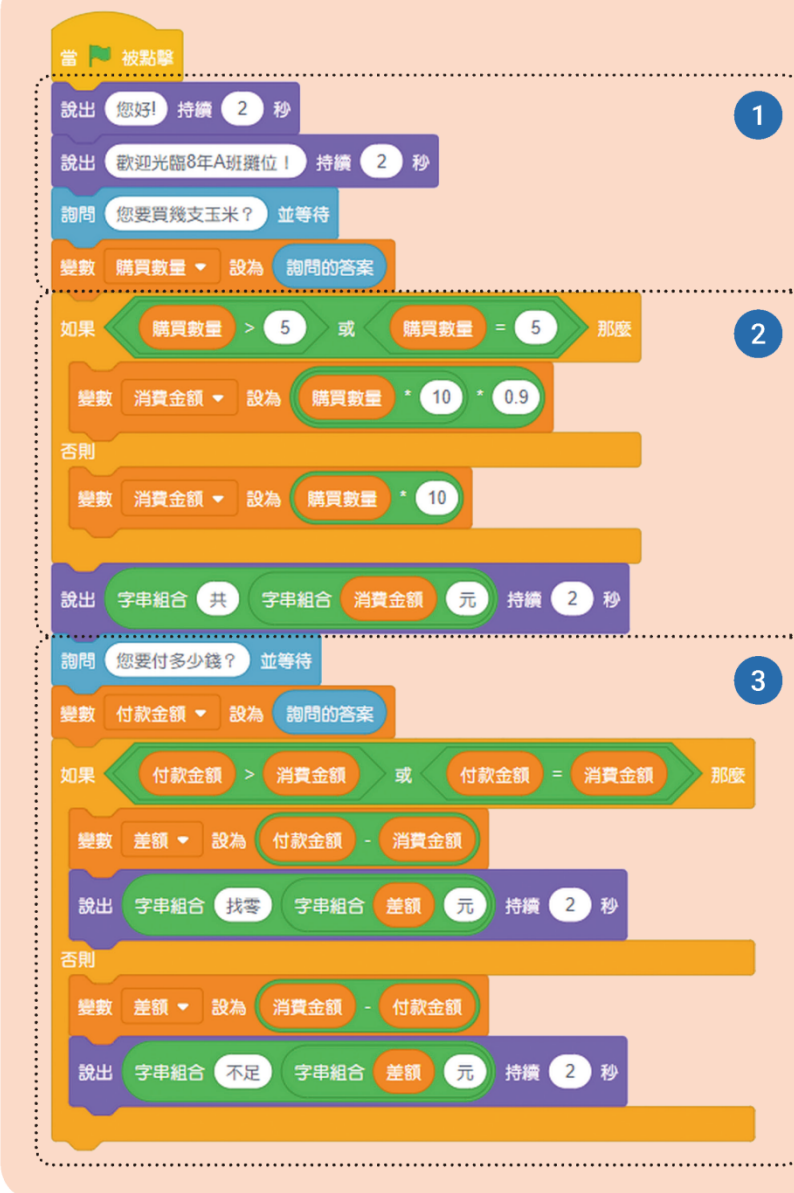

#### 、不使用函式

南一 🕏 資訊科技

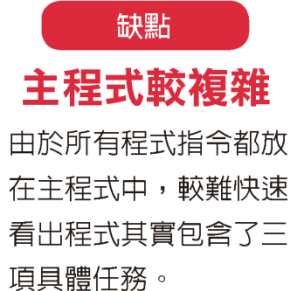

#### 缺乏獨立性 難以除錯

因為沒有用函式將各項 具體任務包裝起來,程 式設計者在發現說出的 消費金額或差額可能有 誤時,難以確認可能是 受哪些程式指令的影響 造成,所以必須要從頭 到尾對所有程式指令進 行檢查,才能找出問 題。

### 新增參數的方式

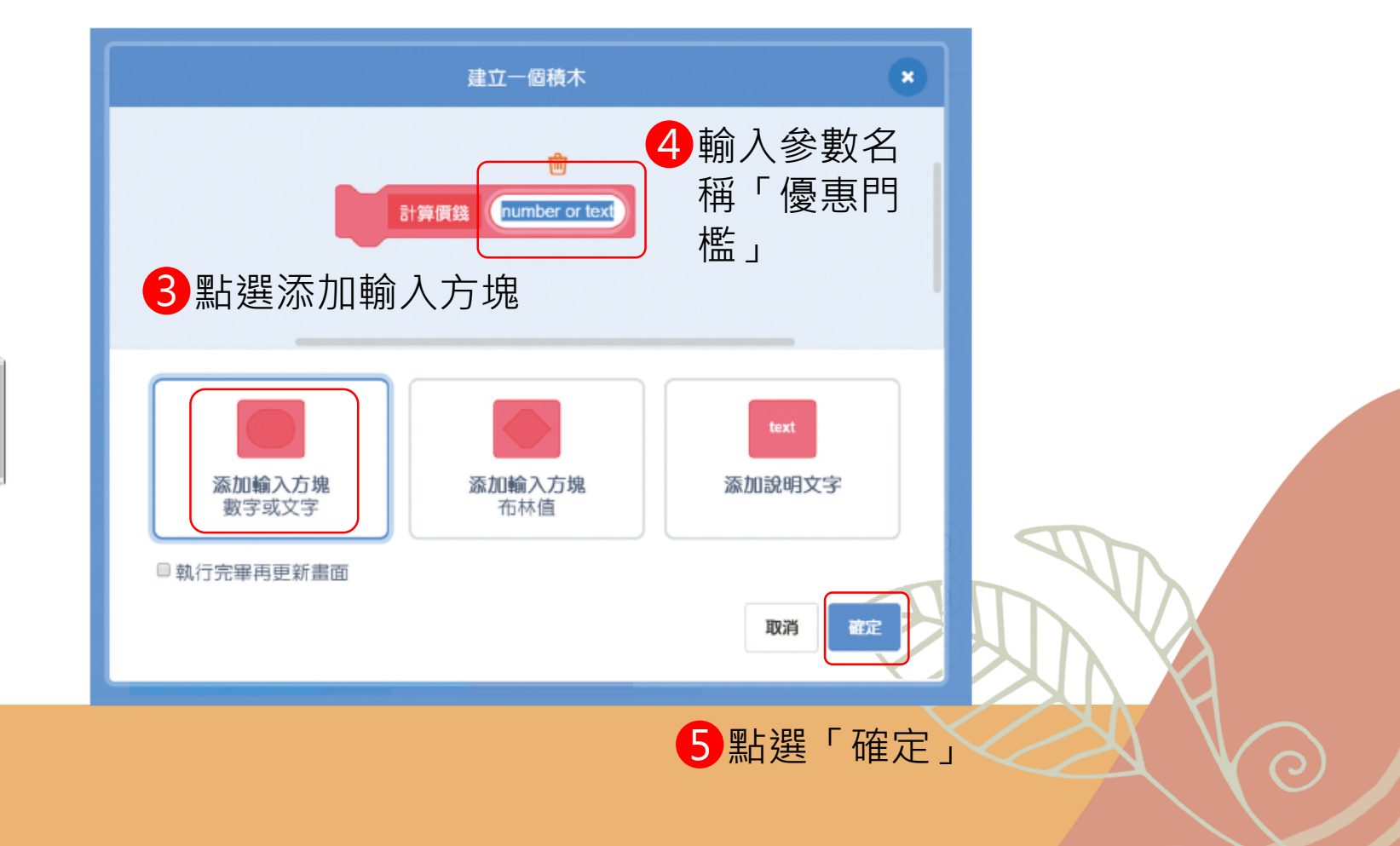

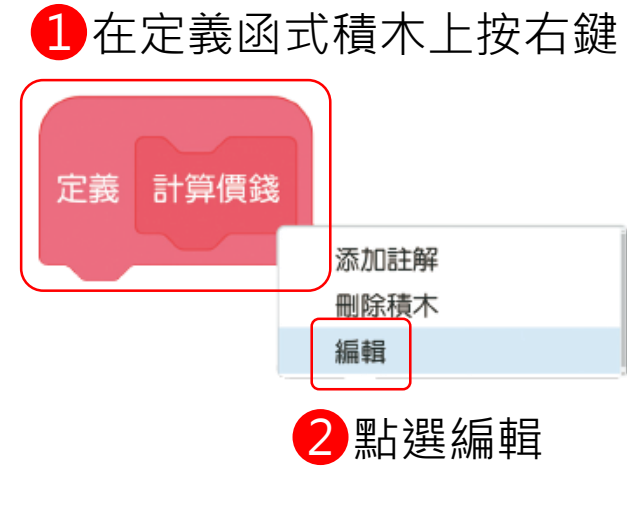

### 使用參數的方式

# 新增參數後,就會看到定義函式的積木中多了 ( 建 新 參數可以使 用,而呼叫函式的積木 ( 新 中,多了一個空白框,讓我們填入 數值,當函式被呼叫時,空白框中填入的數值會被傳遞到定義函式 裡的優惠門檻參數中。

### 使用參數的方式

可以在呼叫函式中填入購買數量滿幾 支時會有優惠,例如:5支。在定義 函式中拖曳到下方條件判斷中,原本 填寫5的框中,就會完成參數傳遞。

南一 🕏 資訊科技 當 🏁 被點擊 確認膳胃數量 計算價錢 5 判斷差額 定義 計算價錢 優惠門檻 優惠門檻 購買數量 優惠門檻 購買數量 購買數量 \* 10 消費金額 🝷 設為 【 0.9 變數 變數 消費金額 ▼ 設為 購買數量 10 持續(2)秒 字串組合共 (元) 說出 字串組合 消費金額